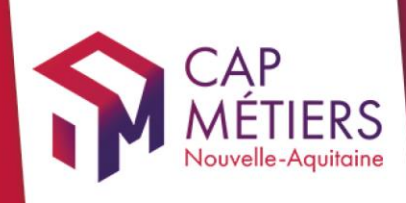

## Guide utilisateur Rafael

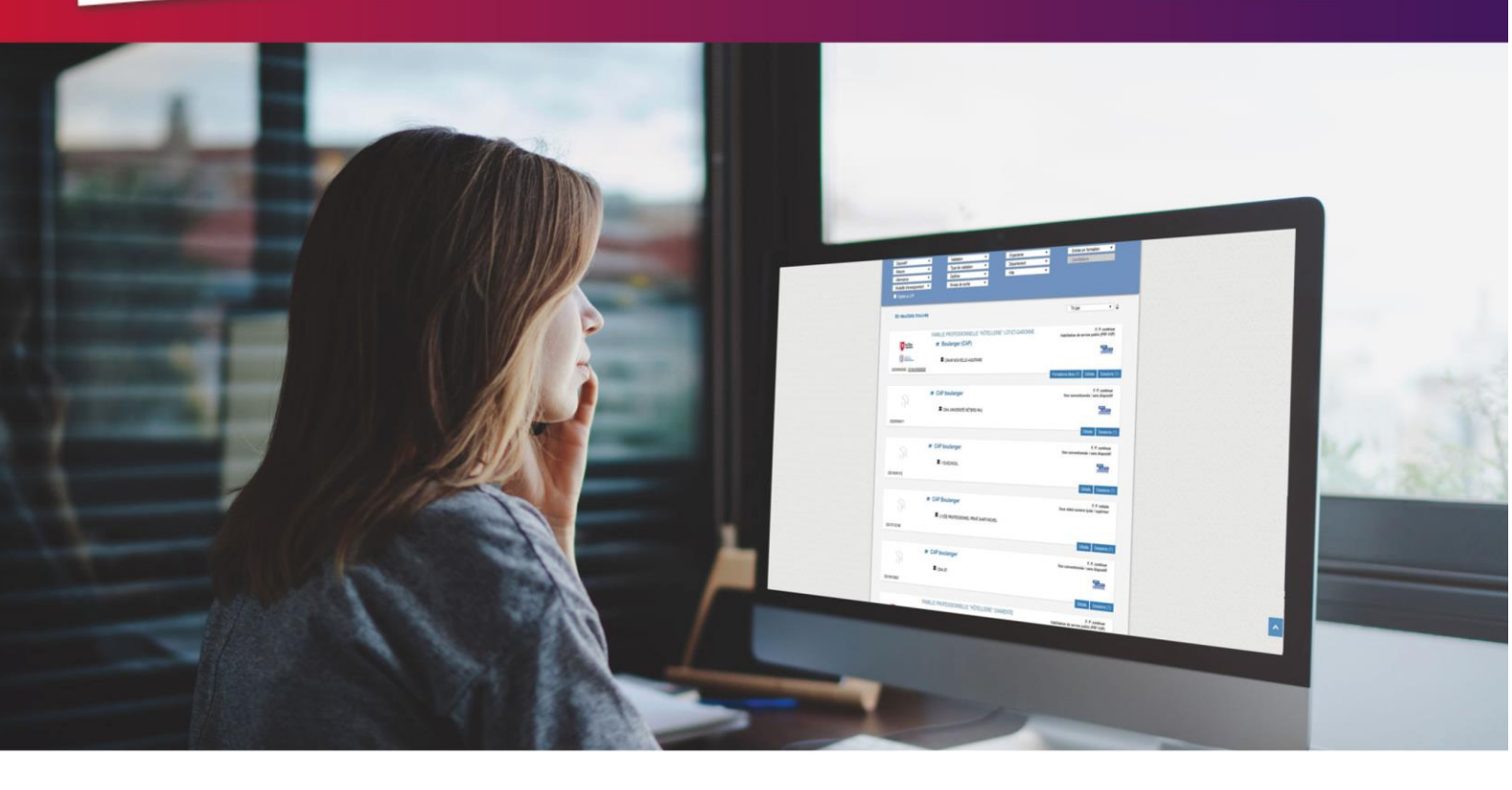

# REALISER DES CANDIDATURES Sur les formations conventionnées

Collection **TUTO** 

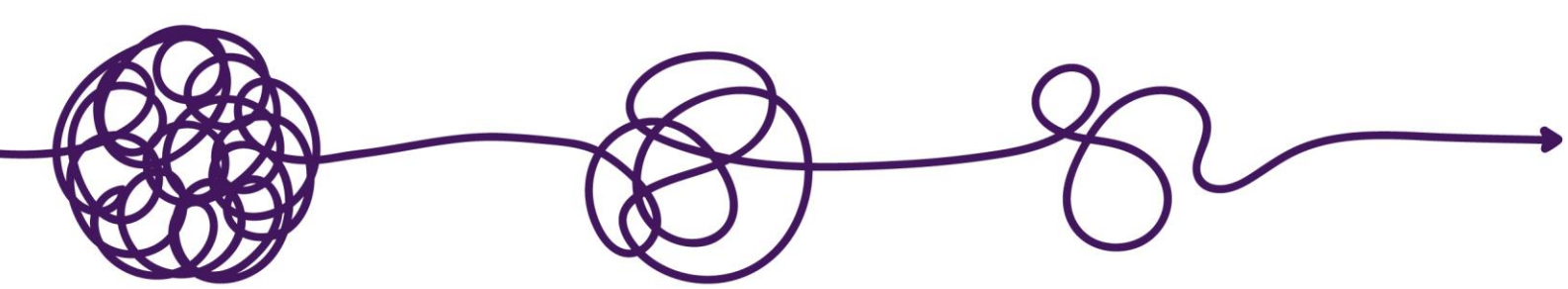

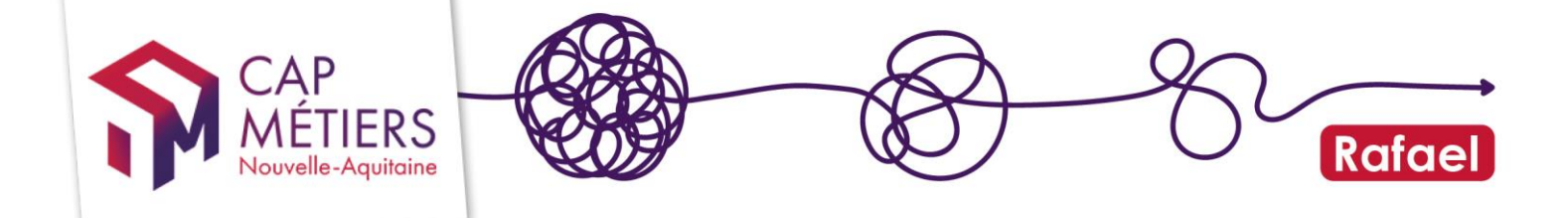

## Sommaire

| 1. | Accéder à Rafael                    | 3  |
|----|-------------------------------------|----|
| 2. | Rechercher une formation            | 5  |
| 3. | Réaliser des candidatures           | 7  |
| 4. | Consulter et gérer ses candidatures | 10 |

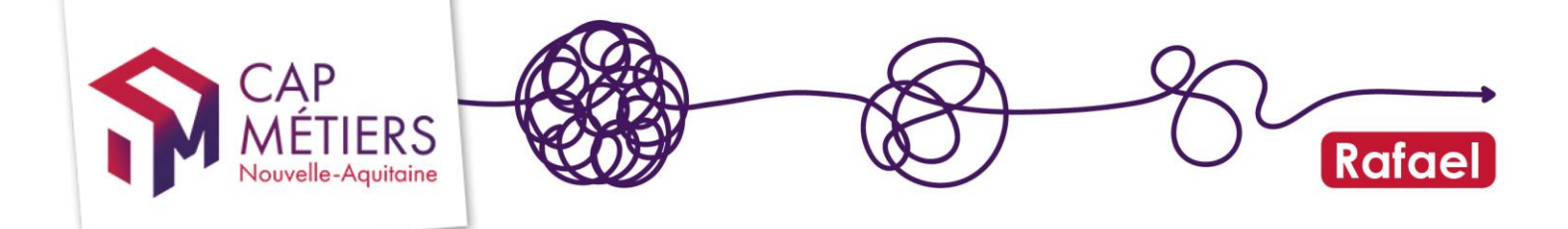

## 1. Accéder à Rafael

#### 1. Créer son compte

Si vous n'avez pas encore de compte rendez-vous ici pour le créer : https://www.capmetiers.pro/pages/412/Connectez-vous\_aux\_comptes\_services\_AROFE.aspx Le compte est indispensable pour voir toutes les informations des sessions ouvertes aux candidatures et pour y inscrire une personne.

<u>Rappel</u> : les conseiller.e.s Pôle Emploi utilisent l'outil Aude formation pour réaliser les inscriptions mais il est nécessaire d'avoir un compte sur cap métiers. De même pour les conseiller.e.s Mission Locale avec l'outil IMILO

Pour inscrire les candidat.e.s, votre compte doit avoir un droit « prescripteur » associé

-Niveau 1 : vos candidatures devront être confirmées par un niveau 3

-Niveau 2 et 3 : vous validez vous-même vos candidatures

Les droits qui vous ont été attribués sont visibles dans votre espace personnel partie « mes structures » (1,2)

-Si vous êtes référent vous pouvez modifier vos droits et ceux des membres de votre structure. -Pour les autres, il faut faire la demande de changement de droits au référent de votre structure. Pour connaitre votre référent, accédez à la liste de toutes les personnes de votre structure en cliquant sur l'icône dans la colonne actions (2) : le référent est indiqué par l'étoile (3). Voir aussi le guide Créer et gérer son compte utilisateur

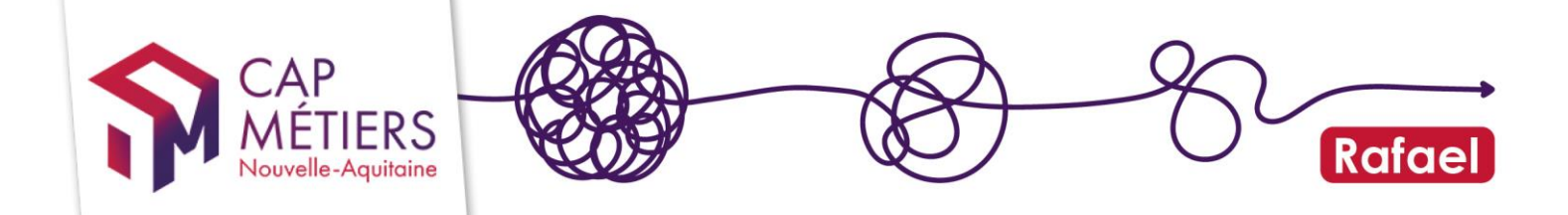

#### 2. Les moteurs de recherche sur RAFAEL

Depuis l'accueil de votre compte vous accédez au moteur pro Rafael en cliquant sur le premier accès : Accès à la recherche de formation et à la candidature en ligne

| <b>RAFAEL</b><br>Gestion de l'offre de formation et des candidatures |    |
|----------------------------------------------------------------------|----|
| Actualités                                                           | 77 |
| Alertes                                                              | 9  |
| ℜ Collecte de l'offre de formation en apprentissage                  | 1  |
| $\Im$ Suivi et pilotage de l'offre de formation et des candidatures  | 1  |
| ℜ Suivi des apprentis sans contrat                                   | 2  |
| ☑ Accès                                                              |    |
| Accès à la recherche de formations et à la candidature en ligne      |    |
| <ul> <li>Visualiser mon catalogue de formation en ligne</li> </ul>   |    |
| Gérer les formations de la structure                                 |    |
| Gérer les candidatures en cours                                      |    |
| <ul> <li>Accès aux tableaux de bord</li> </ul>                       |    |
| CMaFormation : nouveau moteur de recherche pour le grand public      |    |

Accès au formulaire de rappel téléphonique gratuit

Vous pouvez aussi consulter le moteur grand public **CMaFormation** qui permet de faire des recherches par grands domaines de formation mais il ne sera pas possible d'inscrire de candidat.e

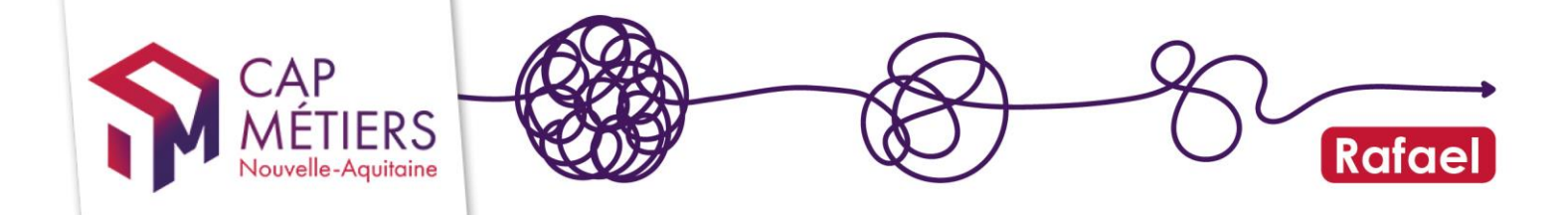

## 2. Rechercher une formation

En haut à droite vous retrouverez votre nom et le profil de connexion (droit et structure de rattachement). Si vous êtes rattaché.e à plusieurs structures modifier le profil ici.

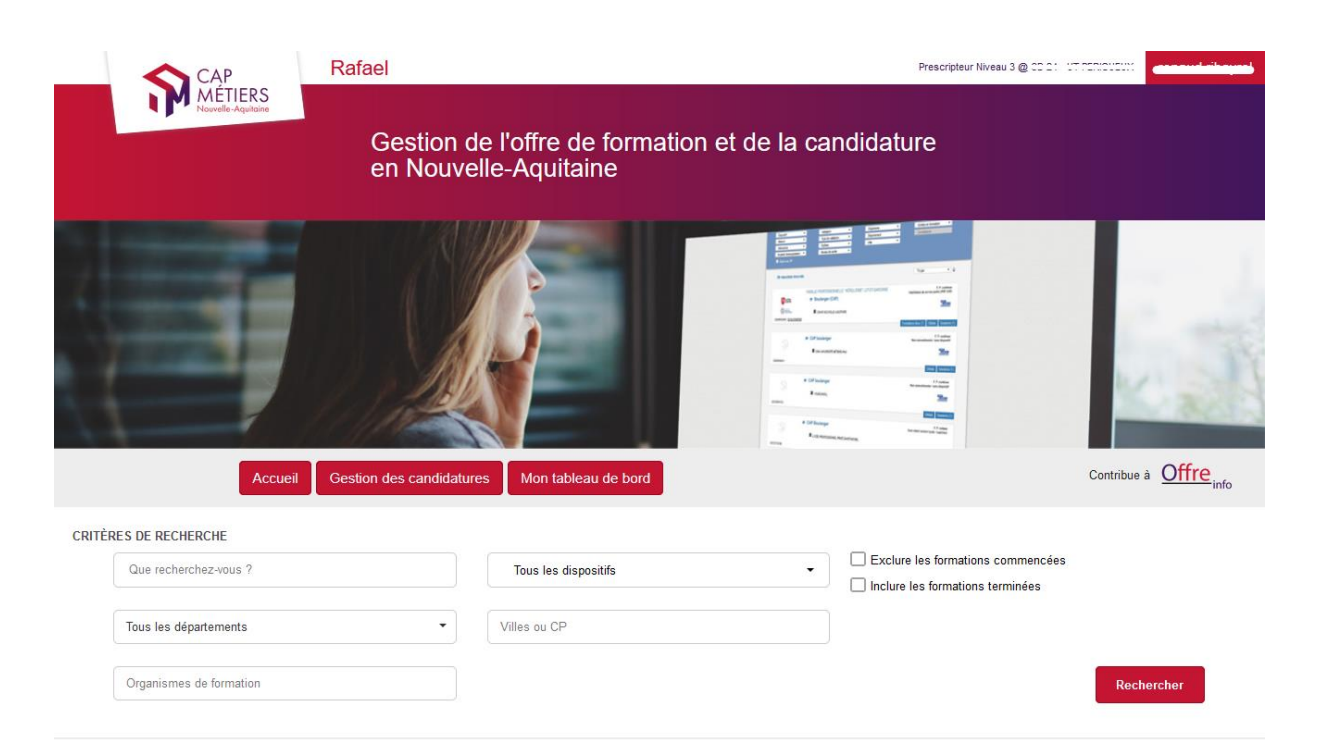

#### 1. Rechercher

- Utilisez le champ « Que recherchez-vous ? » pour taper des mots-clés de domaines ou métiers : « hôtellerie » ; « maçon », « banque », vous pouvez également rechercher par référence CARIF (session), action ou marché.

-Vous pouvez sélectionner un dispositif dans la liste déroulante

-Vous pouvez sélectionner jusqu'à 5 départements ou 3 villes maximum.

-Enfin, vous pouvez sélectionner jusqu'à 3 organismes de formation.

Vous pouvez exclure les formations déjà commencées ou inclure les formations terminées.

#### Le moteur de recherche affiche par défaut les formations en cours et à venir

-Cliquez ensuite sur « rechercher » pour valider vos critères, les résultats s'affichent sous la barre de filtres.

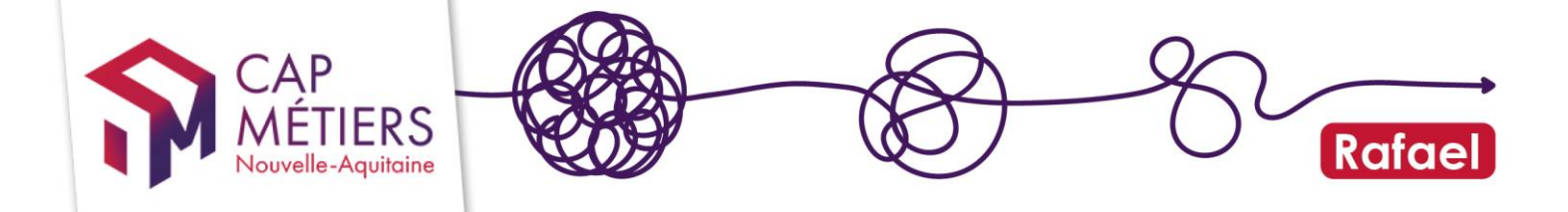

En cas de résultats trop nombreux, vous pourrez affiner à l'aide des filtres proposés. Les résultats s'adaptent automatiquement à la sélection des critères :

| FILTRES DE RECHERCHE |                           |                      |               |                       |  |  |  |
|----------------------|---------------------------|----------------------|---------------|-----------------------|--|--|--|
|                      | Dispositif 🔹              | Type de validation 🔹 | Organisme 🔻   | Entrée en formation 🔹 |  |  |  |
|                      | Mesure 🔻                  | Validation 🔹         | Département 🔻 | Candidature 🔻         |  |  |  |
|                      | Alternance 🔹              | Certification •      | Ville 🔻       |                       |  |  |  |
|                      | Modalité d'enseignement 🔹 | Niveau de sortie 🔹   |               |                       |  |  |  |
|                      | Eligible au CPF           |                      |               |                       |  |  |  |
|                      | 54 résultats trouvés      |                      |               | Tri par 🔹 🗢           |  |  |  |

#### 2. Lire les résultats :

-En cliquant sur détails vous afficherez le descriptif de la formation, les objectifs, la validation et le lien web qui peut être proposé par l'organisme pour apporter des informations complémentaires.

| Notionality<br>Acquirations<br>Comments<br>Comments<br>Comments                                              | FAMILLE PROFESSIONNELLE "HÔTELLERIE" GIRONDE<br>Réceptionniste en hôtellerie (TP)                                                                                                    | F. P. continue<br>Habilitation de service public (PRF HSP) |  |  |  |  |  |
|----------------------------------------------------------------------------------------------------|----------------------------------------------------------------------------------------------------|------------------------------------------------------------|--|--|--|--|--|
| Objectif général<br>Certification                                                                            |                                                                                                    | Formations liées (14) Détails Sessions (2)                 |  |  |  |  |  |
| Objectifs<br>Permettre à des demand                                                                          | deurs d'emploi peu ou pas qualifiés d'obtenir un premier niveau de qualification.                                                                                                    |                                                            |  |  |  |  |  |
| Conditions d'accès rég<br>Accès sans sélection aux                                                           | Conditions d'accès réglementaires<br>Accès sans sélection aux demandeurs d'emploi ayant bénéficié d'une prestation d'accueil information orientation et de conseil professionnel antérieure à la prescription |                                                            |  |  |  |  |  |
| Prérequis pédagogique<br>Sans objet                                                                          | Prérequis pédagogiques<br>Sans objet                                                                                                    |                                                            |  |  |  |  |  |
| Validation     Titre professionnel réceptionniste en hôtellerie   Niveau IV (Bac)   Code Certifinfo n°108423 |                                                                                                    |                                                            |  |  |  |  |  |
| Modalités d'enseignement <i>(contacter l'organisme)</i><br>Sans objet                                        |                                                                                                    |                                                            |  |  |  |  |  |

-En cliquant sur l'intitulé de la formation vous accèderez à la fiche complète -En cliquant sur session vous afficherez les sessions rattachées.

|   |                                   |                                                           |                            |                                                                                                    |          | ées (14) Détails Sessions (3) |
|---|-----------------------------------|-----------------------------------------------------------|----------------------------|----------------------------------------------------------------------------------------------------|----------|-------------------------------|
| - | Number Orde                       |                                                           | 1.897-                     | One of the second second second second second second second second second second second second second second se | 005      |                               |
|   | Numero Cam                        | Dates de formation                                        | VIIIe                      | Organisme de formation                                                                                          | CPF      | intos Candidature 🕜           |
| ÷ | Publiée le 22/07/2020             | du 12/10/2020 au 31/12/2023<br>Entrée / sortie séquencées | LA TESTE-DE-BUCH<br>(33)   | 1550 LOUITANS                                                                                                   | Éligible | Ajouter Voir                  |
| e | 00004005<br>Publiée le 22/07/2020 | du 12/10/2020 au 31/12/2023<br>Entrée / sortie séquencées | BORDEAUX (33)              | 1550 ADUITANE                                                                                                   | Éligible | Ajouter Voir                  |
| Đ | 00202470<br>Publiće le 04/08/2020 | du 25/01/2021 au 31/12/2023<br>Entrée / sortie séquencees | VENDAYS MONTALIVET<br>(33) |                                                                                                    | Éligible | Ajouter Voir                  |
|   |                                   |                                                           |                            |                                                                                                    |          |                               |

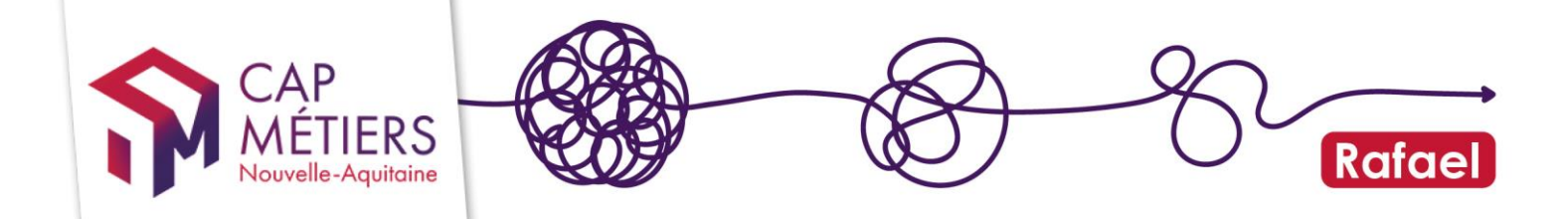

## 3. Réaliser des candidatures

Les actions ayant au moins une session ouverte à la candidature vous sont indiquées à l'aide du pictogramme suivant :

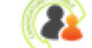

Les candidatures sont possibles de 8h à 20h du lundi au vendredi.

Le bouton « **Ajouter »** vous permet de positionner un.e candidat.e, le bouton « **Voir »** vous permettra de consulter la liste des candidatures. Pour toutes questions concernant la session de formation et l'ouverture aux candidatures contactez l'organisme de formation.

-cliquez sur « Ajouter » pour aller chercher un.e candidat.e : La première étape est de rechercher si la personne est déjà présente dans l'annuaire.

A noter : préférez rechercher la personne par son identifiant demandeur d'emploi afin d'éviter toute erreur surtout pour les noms et prénoms composés.

| Lieu : 33 - GUJAN-MESTRAS<br>Organisme responsable : /<br>Organisme formateur : /<br>Formacode principal : 42752 - COMMERCE                                                                                            | Aquitane<br>INVESTR<br>DANE VOS<br>COMPETENCES                                                                                                    |
|----------------------------------------------------------------------------------------------------|----------------------------------------------------------------------------------------------------|
|                                                                                                    | nal de fermation nour un public demandeur d'annlei : NON                                                                                                    |
| Eligible au Compte person     Selection du candidat Saisissez les informations ci-dessous pour rechercher un ca i vous ne le retrouvez pas dans l'annuaire, vous pourrez le préir                                      | andidat dans l'annuaire et le préinscrire.<br>nscrire en tant que nouveau candidat un fois la recherche effectuée.                                                           |
| Eligible au Compte person     Eligible au Compte person     Selection du candidat Saisissez les informations ci-dessous pour rechercher un ca si vous ne le retrouvez pas dans l'annuaire, vous pourrez le préin Nom : | andidat dans l'annuaire et le préinscrire.<br>nscrire en tant que nouveau candidat un fois la recherche effectuée.<br>Prénom :                                               |
| Selection du candidat  Saisissez les informations ci-dessous pour rechercher un ca<br>31 vous ne le retrouvez pas dans l'annuaire, vous pourrez le préir<br>40m : Nom                                                  | andidat dans l'annuaire et le préinscrire.<br>nscrire en tant que nouveau candidat un fois la recherche effectuée.<br>Prénom :<br>Prénom                                     |
| Selection du candidat Saisissez les informations ci-dessous pour rechercher un ca<br>Si vous ne le retrouvez pas dans l'annuaire, vous pourrez le préir<br>Nom :<br>Nom Date de naissance :                            | andidat dans l'annuaire et le préinscrire.<br>nscrire en tant que nouveau candidat un fois la recherche effectuée.<br>Prénom :<br>Prénom<br>Identifiant demandeur d'emploi : |

-Si le nom remonte dans l'annuaire, sélectionnez-le en cliquant dessus.

-Si la personne ne remonte pas dans les résultats, cliquez sur « Inscrire un nouveau candidat »

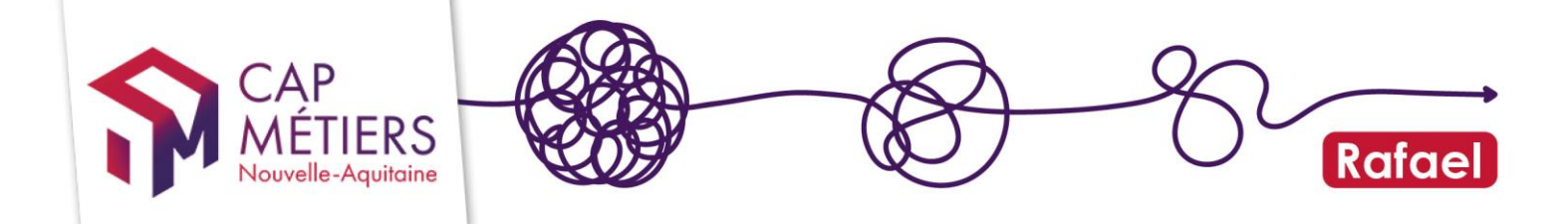

| - Selection du candidat                                                                                                    |        |  |  |  |  |
|----------------------------------------------------------------------------------------------------|--------|--|--|--|--|
| -<br>Saisissez les informations ci-dessous pour rechercher un candidat dans l'annuaire et l'inscrire.<br>Si vous ne le retrouvez pas dans l'annuaire, vous pourrez l'inscrire en tant que nouveau candidat un fois la recherche effectuée. |        |  |  |  |  |
| Nom : Prénom :                                                                                                    |        |  |  |  |  |
| ref                                                                                                    | Prénom |  |  |  |  |
| Date de naissance : Identifiant demandeur d'emploi :                                                                                                    |        |  |  |  |  |
| Date de naissance Identifiant demandeur d'emploi                                                                                                    |        |  |  |  |  |
| Date de naissance     Identifiant demandeur d'emploi       Q Rechercher       Aucun résultat pour votre recherche.       Inscrire un nouveau candidat                                                                                      |        |  |  |  |  |

Remplissez la fiche pour créer le la candidat.e (les champs obligatoires sont indiqués par les points rouges) et complétez les données de candidature.

Si vous avez retrouvé votre candidat.e et cliqué sur son nom, vous basculerez sur le formulaire de candidature

- Remplissez la fiche (là encore les champs obligatoires sont indiqués par les points rouges). Vous pouvez visualiser les anciennes candidatures et celles en cours

Un.e candidat.e peut avoir jusqu'à 3 candidatures **en cours** au total mais seulement une seule sur le dispositif « HSP »

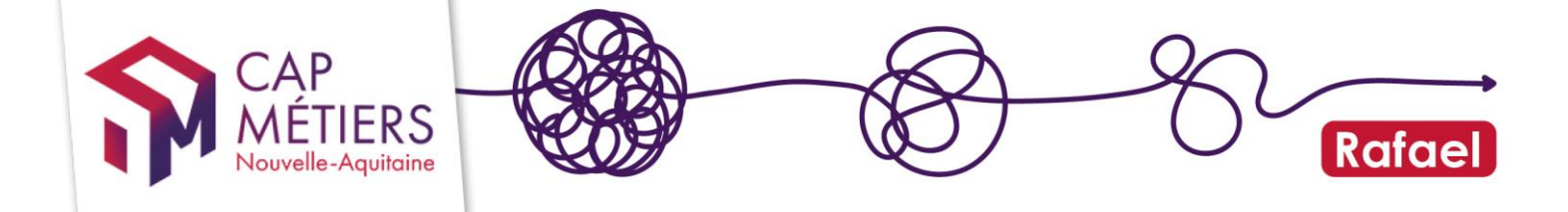

Pour toutes questions concernant la session de formation et le recrutement du candidat vous pourrez contacter l'organisme positionneur dont vous trouverez les coordonnées dans le détail.

| Candidature                                                |                                                                                                    |
|------------------------------------------------------------|----------------------------------------------------------------------------------------------------|
| Présentation                                               | n de la candidature par le prescripteur                                                                                                    |
| Session de formation                                       | Web formation : 25(05/2020 - 20/06/2020 Lineu : 23 - PESSAC         Use s'entrée bedroir : 21(05/2020 Dicentification : 21(05/2020 Dicentification : 21(05/2020 Di |
| Organisme presoripteur                                     | Lines : PÉRIGUELX                                                                                                    |
| Mali presoripteur                                          | Email de contact entre le prescripteur et le candidat. Il apparait sur la 'Tiche de candidature' et peut être communiqué directement au<br>candidat par le prescripteur.                                                                                                    |
| Date d'inscription en<br>Mission locale ou Cap<br>emploi * | "Donnée obligatoire si la candidature porte sur le dispositif FRERA (Farcours Régional de Préparation à l'Apprentissage)                                                                                                    |
| Parcours antérieur                                         | 07500                                                                                                    |

Remplissez les différents champs du formulaire :

- Parcours antérieur
- Raisons du choix de formation
- Suites de parcours ...

-Vous cocherez si vous souhaitez que le candidat reçoive un récapitulatif de sa candidature et vous la validerez. (Assurez-vous d'avoir bien rempli le champ adresse mail dans les données administratives du candidat).

| Souhaitez-v                                                   | vous que le candidat reçoive ur<br>est obligatoire de saisir une adr | n récapitulatif de sa candidature par mail ?<br>esse mail valide pour le candidat au niveau des | Oui<br>données administrativ | ○ Non<br>ves. |  |  |  |
|---------------------------------------------------------------|----------------------------------------------------------------------|-------------------------------------------------------------------------------------------------|------------------------------|---------------|--|--|--|
| 🗘 Quitter 🔹 Valider la candidature 🖺 Sauvegarder le brouillon |                                                                      |                                                                                                 |                              |               |  |  |  |

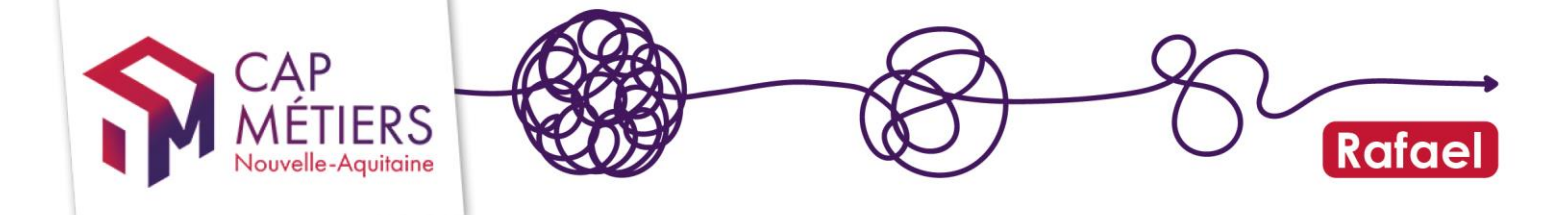

Si la validation ne fonctionne pas, vérifiez (si ce n'étais pas déjà fait) que le candidat n'existe pas dans la base avec son identifiant demandeur d'emploi

## 4. Consulter et gérer ses candidatures

Vous retrouverez ensuite vos candidatures depuis la partie « Gestion des candidatures ». Dans « Candidatures en cours de traitement » onglet « Validées en attente d'avis de recrutement » pour les prescripteurs niveau 2 et 3.

Les prescripteurs de niveau 1 les trouveront dans l'onglet « en attente de validation », un prescripteur de niveau 3 devra les valider.

|                                                                                                    | and the second of the second of the second second sec | free and                       |                           | 14 C                   | B 202 Aprilated, Nat Services, |                                                          |                        |
|----------------------------------------------------------------------------------------------------|----------------------------------------------------------------------------------------------------|--------------------------------|---------------------------|------------------------|--------------------------------|----------------------------------------------------------|------------------------|
|                                                                                                    | Accueil Gestion de                                                                                                    | s candidatures                 | Mon tableau de            | bord                   |                                |                                                          | Contribue à Offre info |
| Sestion des candidatures<br>Annuler une candidature : une candidature validée en attente d'avis de recrutement peut être annulée par son prescripteur (ou son prescripteur hiérarchique) jusqu'à la date d'entrée tardive en formation fixée par<br>l'organisme de formation tant que ce demier n'a pas donné d'avis de recrutement. La date d'entrée tardive est modifiable à tout moment par l'organisme de formation.<br>Attention : l'annulation d'une candidature est définitive. |                                                                                                    |                                |                           |                        |                                |                                                          |                        |
| <ul> <li>Annua</li> <li>Candie</li> </ul>                                                                                                    | ire des candidats<br>datures en cours de traitem                                                                                                    | ent                            |                           |                        |                                |                                                          |                        |
| Mes brouillons                                                                                                    | En attente de validation Validées en attente d'                                                                                                    | avis de recrutement            | t [17] Candidatures annuk | ées Corbeille          |                                |                                                          |                        |
| Afficher 10                                                                                                    | ✓ éléments                                                                                                    |                                |                           |                        |                                | Filtrer :                                                |                        |
| D//                                                                                                    |                                                                                                    | Dates                          |                           |                        | <b>D</b> 111                   |                                                          | Date _                 |
| Reference                                                                                                    | Session                                                                                                    | session                        | Prescripteur              | Formateur              | Positionneur                   | Candidat                                                 | préinscription         |
| 2000500073                                                                                                    | Installateur dépanneur en informatique<br>Date d'entrée tardive : 13/06/2022<br>Ref : 00269188                                                                                                    | du 23/05/2022<br>au 04/11/2022 | A 770 170                 | AFPA ACCES A L' EMPLOI | AFPA ACCES A L' EMPLOI         | Ref : 20000000                                           | 28/03/2022             |
|                                                                                                    | Plateforme Amorce de parcours<br>Date d'entrée tardive : 09/05/2022<br>Ref : 00235785                                                                                                    | du 04/04/2022<br>au 20/06/2022 | A                         | INSUP AQUITAINE        | INSUP AQUITAINE                | M<br>Ref : 200000000                                     | 23/03/2022             |
|                                                                                                    | Plateforme Amorce de parcours<br>Date d'entrée tardive : 19/05/2022<br>Ref : 00249838                                                                                                    | du 04/04/2022<br>au 20/06/2022 | å on 40                   | INSUP AQUITAINE        | INSUP AQUITAINE                | M. CERIES - 4(-) CERIES<br>N. 6 - 91<br>Ref : 2020289231 | 22/03/2022             |
|                                                                                                    | PARCOURS 2 "Français Langues<br>Etrangères" (FLE)                                                                                                    | du 01/07/2020<br>au 01/06/2023 | ≜ct in                    | INSUP PAYS MONTOIS     | INSUP PAYS MONTOIS             | Mme 5                                                    | 17/03/2022             |

Une candidature validée en attente d'avis de recrutement peut être annulée tant que l'organisme de formation n'a pas donné d'avis de recrutement. Cliquer sur le crayon pour modifier ou supprimer une candidature.

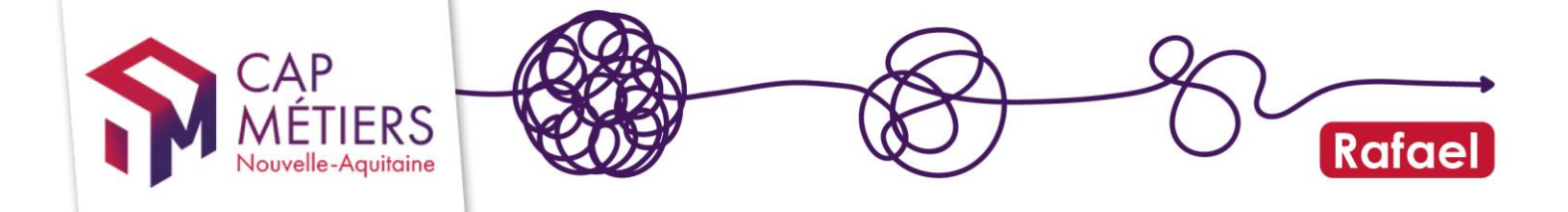

Dans «candidatures traitées » vous pourrez les consulter en fonction de l'avis rendu par l'organisme.

| Annuaire des candidats                                                                                               |  |
|----------------------------------------------------------------------------------------------------|--|
| Candidatures en cours de traitement                                                                                  |  |
| <ul> <li>Candidatures traitées</li> </ul>                                                                            |  |
| Retenues [154] Non retenues Avis non transmis [10] Refus : session complète Refus : session annulée par le financeur |  |
|                                                                                                    |  |

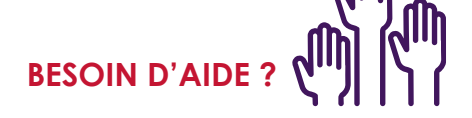

- Pour toute demande sur l'utilisation de Rafael, n'hésitez pas à nous écrire à offre@cap-metiers.pro ou demander un rappel téléphonique à cette adresse : https://www.cap-metiers.pro/offre/rappel-gratuit
- Pour participer à un webatelier sur l'utilisation de Rafael « Rechercher une formation et préinscrire » : inscrivez-vous depuis PROFIL (accessible sur votre espace personnel)

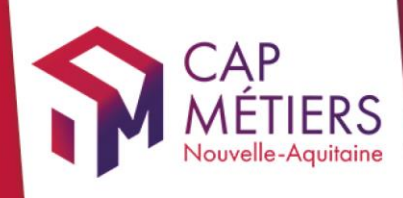

# Guide utilisateur Rafael

Siège social Vincent Merle Vincent Merle Vin

> cap-metiers.pro cap-metiers.fr

Suivez-nous ! @capmetiers

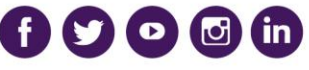

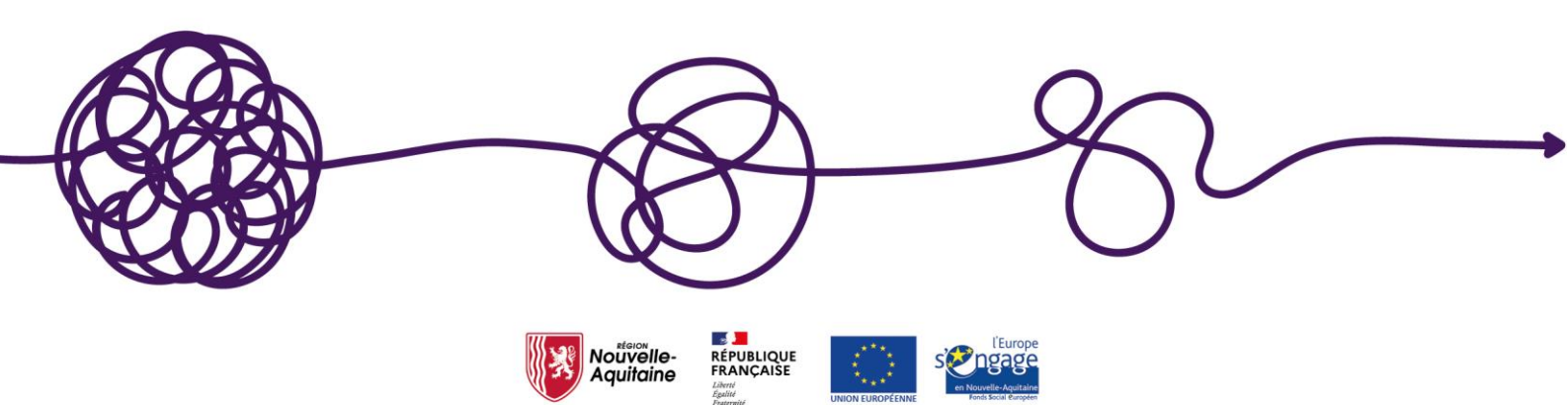